Please note this ESC was updated to the latest firmware. You need to make sure your ProLink programming card was updated to V1.6 version in order to connect to this ESC properly.

To update your ProLink, please visit <u>http://www.maclan-racing.com/software/</u> and download Maclan Panel PC Software.

How to use Panel Software to update ProLink.

1. Connect ProLink to PC, select ProLink Update, click OK on ProLink

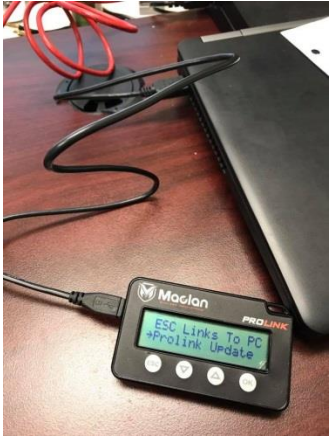

2. Open Maclan Panel Software. If your cable was good and ProLink selects right option, the software Firmware Update option on the screen will become available.

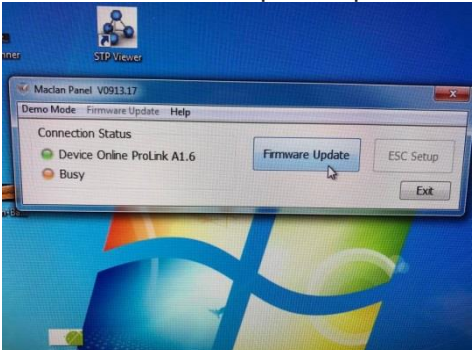

- 3. Click on Firmware Update
- 4. Your PC needs to be online so the software will check online database for available firmware options

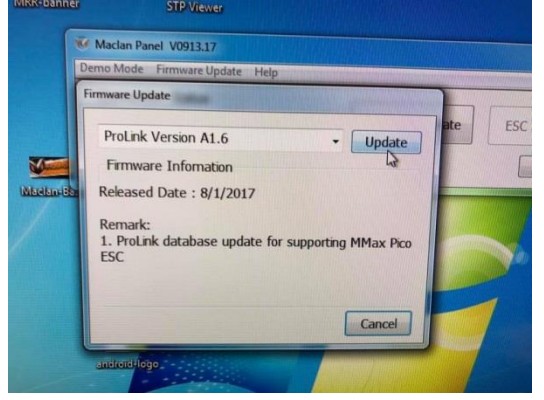

5. Select desired firmware version and click on Update